## Søknad om fritak fra vurdering eller opplæring i kroppsøving

Dersom du skal søke om fritak fra vurdering eller opplæring i kroppsøving gjør du det i VIS. Knapp ligger på skolens hjemmeside. Du tar bilde av eller skanner inn dokumentasjon og legger ved.

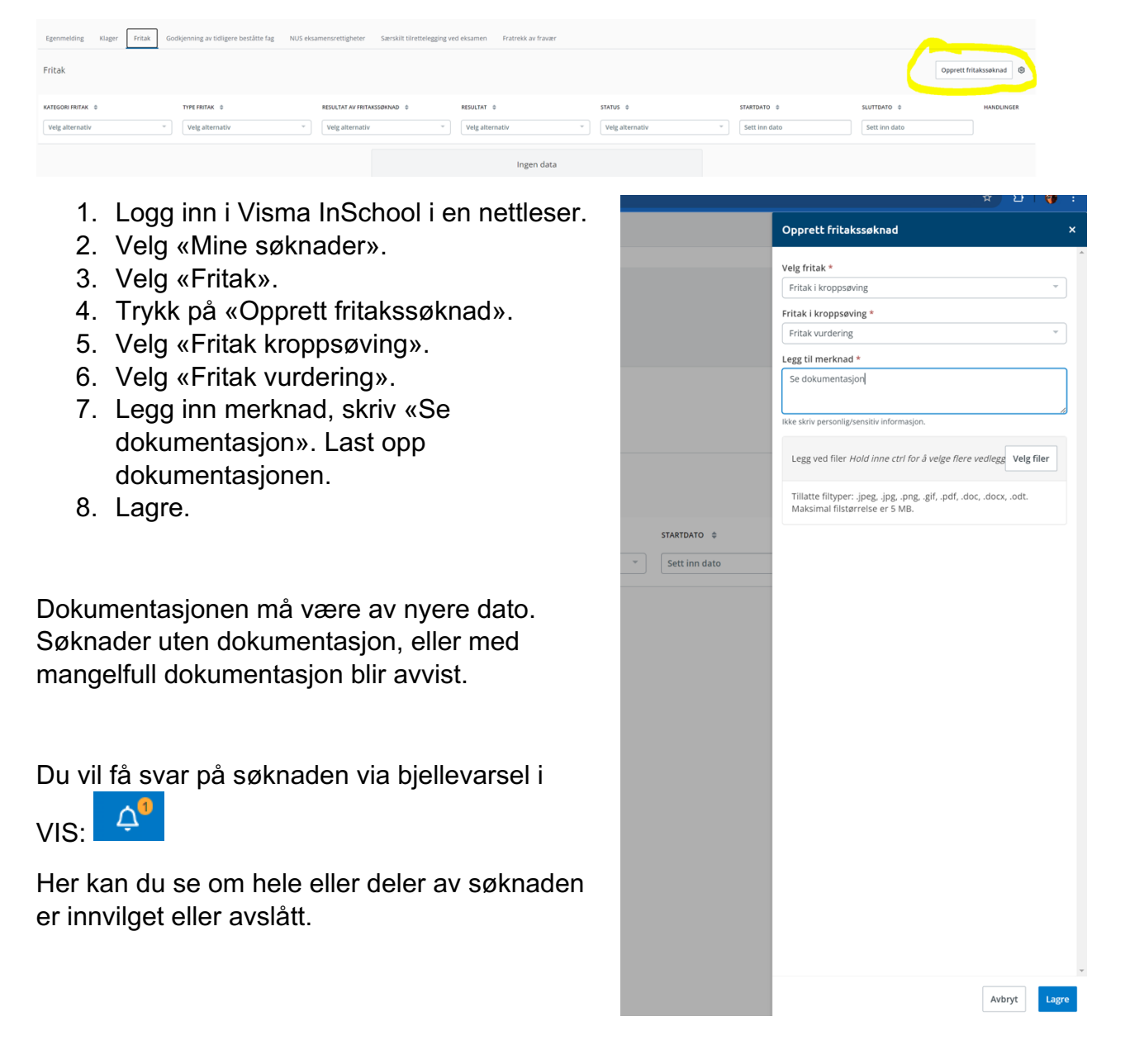